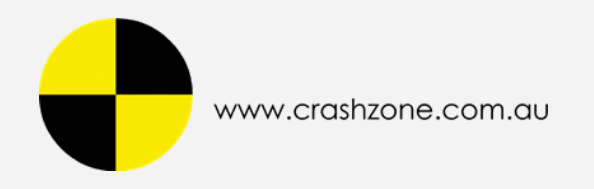

# Crashzone Accounting User Manual

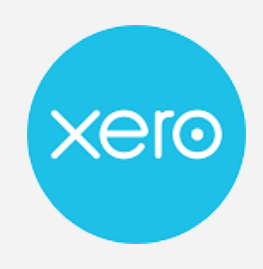

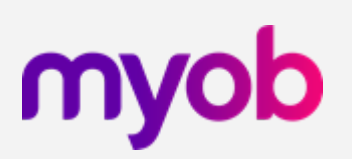

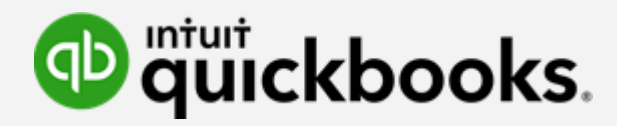

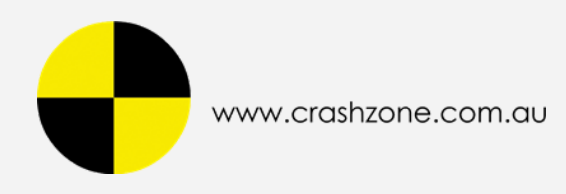

# Index

- 1/ Select Accounting
- 2/ Login to Xero / MYOB New Essentials / QuickBooks
- 3/ Search Invoice / Date Range / Invoice Number
- 4/ Import Invoice to Xero / MYOB / QuickBooks
- 5/ Result Message Xero / MYOB / QuickBooks

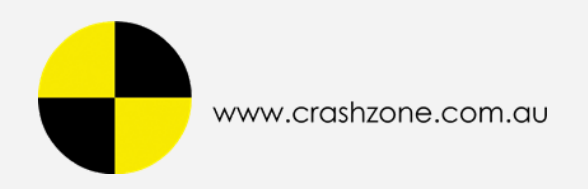

## 1/ Select Accounting

- Accounting
- Select Accounting

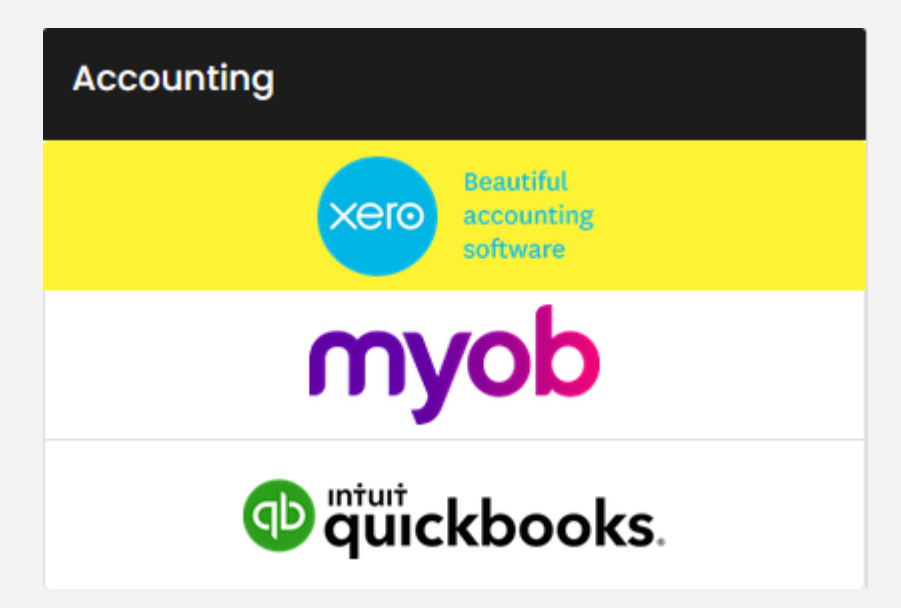

- Xero : Press Connect to Xero
- MYOB / QuickBooks : Press Login

| xero            |
|-----------------|
| Connect to Xero |
| sign In         |

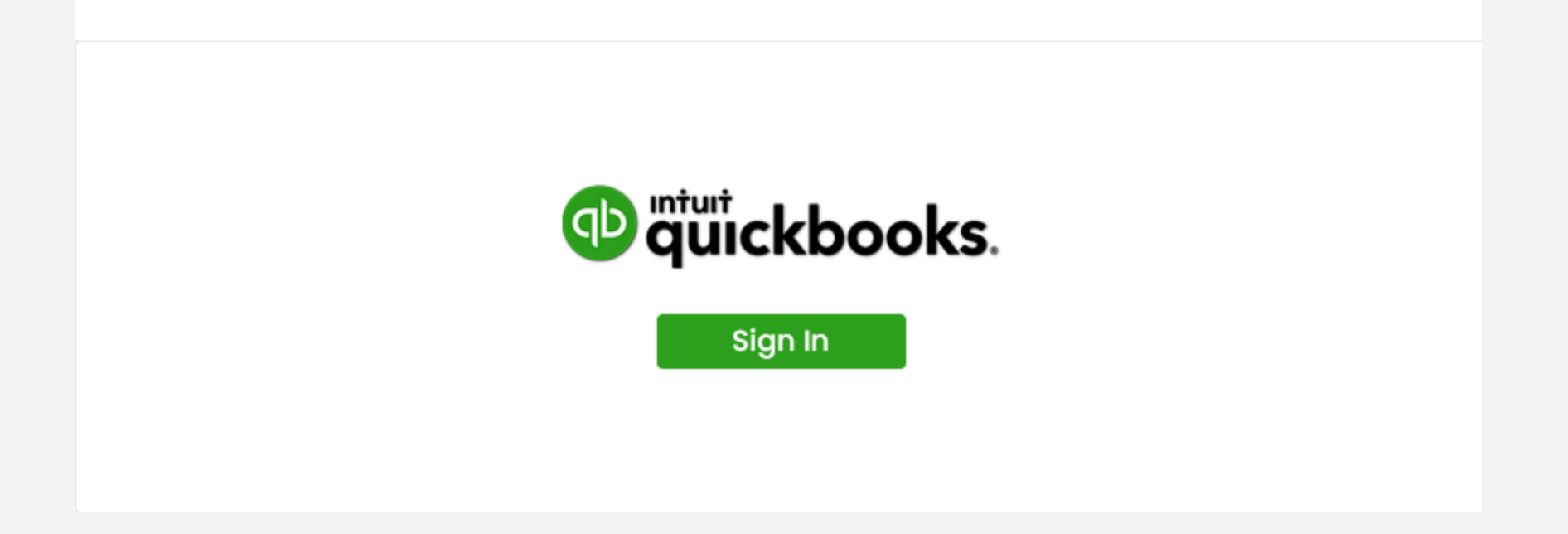

Pages 3

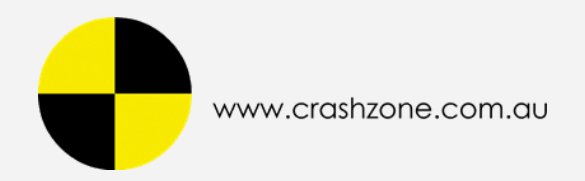

### 2/ Login to Xero / MYOB New Essentials / QuickBooks

#### - Login Successfully

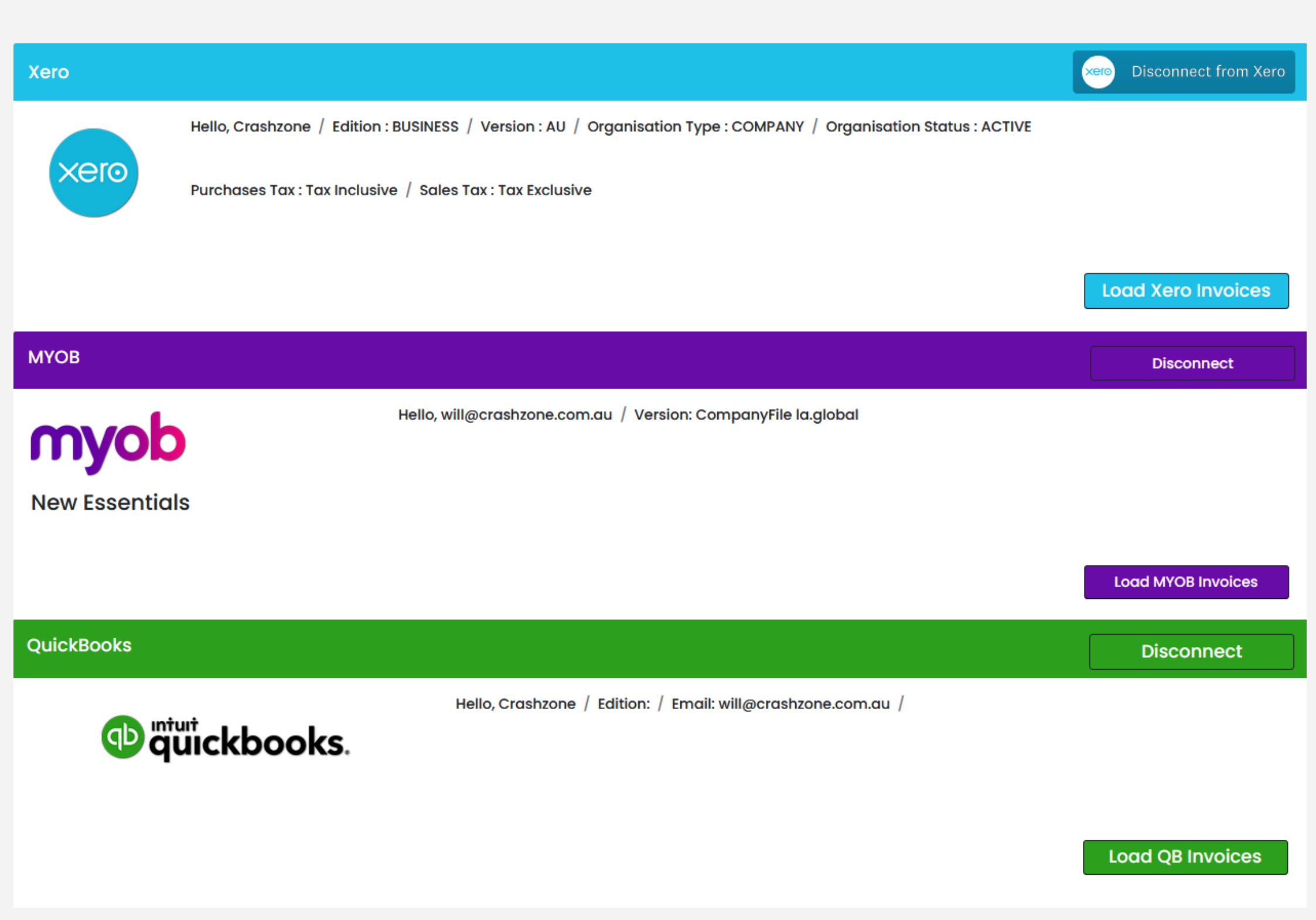

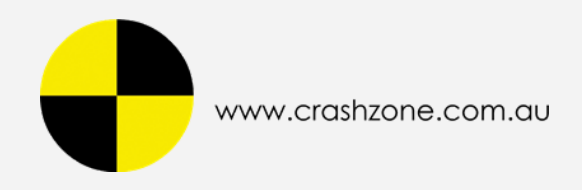

## 3/ Search Invoice / Date Range / Invoice Number

- Search Invoice with Date Range or Invoice Number

| Search Cras | shzone Invoice |          |             |                |   | Accounting                          |
|-------------|----------------|----------|-------------|----------------|---|-------------------------------------|
| From Date   | 01 / 01 / 2021 | ٢        | To Date     | 17 / 06 / 2021 | 8 | Reautiful<br>accounting<br>software |
|             | Invoice Date   | →<br>N   |             | əfault v       |   | myob                                |
|             | Imp            | ort Invo | ice To Xero |                |   | untuit<br>quickbooks.               |

| #  | INV DATE   | INV # | REF<br># | CLAIM # | INSURANCE | OWNER | REGO | TOTAL    | GST    | TOTAL +<br>GST | TOTAL<br>INV | INVOICE |
|----|------------|-------|----------|---------|-----------|-------|------|----------|--------|----------------|--------------|---------|
| 1  | 03/06/2021 | 80046 | 5731     |         |           |       |      | 500.00   | 50.00  | 550.00         | 550.00       | Excess  |
| 2  | 03/06/2021 | 80047 | 5731     |         |           |       |      | 5,784.00 | 578.40 | 6,362.40       | 5,812.40     | Ταχ     |
| 3  | 31/05/2021 | 80040 | 5728     |         |           |       |      | 600.00   | 60.00  | 660.00         | 660.00       | Excess  |
| 4  | 02/06/2021 | 80042 | 5729     |         |           |       |      | 2,664.21 | 266.42 | 2,930.63       | 2,930.63     | Тах     |
| 5  | 02/06/2021 | 80044 | 5730     |         |           |       |      | 500.00   | 0.00   | 500.00         | 500.00       | Excess  |
| 6  | 02/06/2021 | 80045 | 5730     |         |           |       |      | 2,607.60 | 260.76 | 2,868.36       | 2,368.36     | Ταχ     |
| 7  | 11/05/2021 | 80033 | 5722     |         |           |       |      | 500.00   | 50.00  | 550.00         | 550.00       | Excess  |
| 8  | 24/05/2021 | 80034 | 5724     |         |           |       | 5    | 4,314.00 | 431.40 | 4,745.40       | 4,745.40     | Тах     |
| 9  | 28/05/2021 | 80035 | 5725     |         |           |       |      | 2,000.00 | 200.00 | 2,200.00       | 1,700.00     | Тах     |
| 10 | 28/05/2021 | 80036 | 5725     |         |           |       |      | 500.00   | 0.00   | 500.00         | 500.00       | Excess  |
| n  | 28/05/2021 | 80038 | 5726     |         |           |       |      | 500.00   | 50.00  | 550.00         | 550.00       | Excess  |

| 12 28/05/2021 80037 5726        | 2,000.00 | 200.00 | 2,200.00 | 1,650.00 | Тах    |
|---------------------------------|----------|--------|----------|----------|--------|
| 13 31/05/2021 80039 5727        | 1,900.00 | 190.00 | 2,090.00 | 1,540.00 | Тах    |
| 14 31/05/2021 80041 5728        | 1,900.00 | 190.00 | 2,090.00 | 1,430.00 | Tax    |
| 15 <b>26/04/2021 80020 5707</b> | 500.00   | 0.00   | 500.00   | 500.00   | Excess |

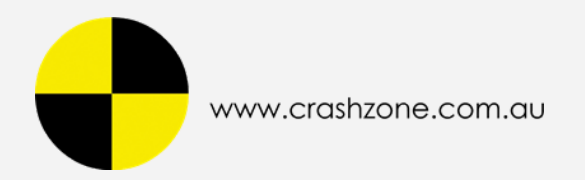

# 4/ Import Invoice to Xero / MYOB / QuickBooks

#### Import Invoice

Notice : Please note all invoices must have "Insurance Name" or "Owner Name" for successful import.

| Owner                   |                    |
|-------------------------|--------------------|
| Owner:                  | MR SMITH           |
| Address:                |                    |
|                         |                    |
| Insurance               |                    |
| Insurance<br>Insurance: | RIGHT PRICE INSURE |

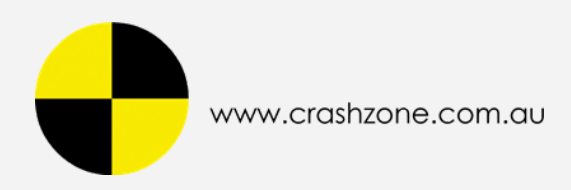

#### - Xero

Import Invoice to Xero

#### - MYOB New Essentials Import Invoice to MYOB

#### - QuickBooks

1/ Select PRODUCT / SERVICE (initial setup)

2/ Import Invoice to QuickBooks

| From Date | 01 / 01 / 2021 🛛 🕲   | To Date       | 17 / 06 / 2021 🛛 🕲 |
|-----------|----------------------|---------------|--------------------|
|           |                      |               |                    |
|           | Invoice Date 🗸       |               | əfault v           |
|           | Searc                | h Invoices    |                    |
|           | Import In            | voice To Xero |                    |
| From Date | 01 / 01 / 2021 🛛 😒   | To Date       | 17 / 06 / 2021 🛛 🕲 |
|           |                      |               |                    |
|           | Invoice Date 🗸       | De De         | əfault v           |
|           | Searc                | h Invoices    |                    |
|           |                      |               |                    |
|           | Import Inv           | voice To MYOB |                    |
| From Date | 01 / 01 / 2021 🛛 🕲   | To Date       | 17 / 06 / 2021 🛛 🛇 |
|           |                      |               |                    |
|           | Invoice Date 🗸       |               | əfault v           |
|           | Searc                | h Invoices    |                    |
|           | PRODU                | JCT / SERVICE |                    |
|           | Excess               |               | ~                  |
|           | Contribution         |               | ~                  |
|           | Discount             |               | ~                  |
|           | Custor               | nize Tax Code |                    |
| Tax Cod   | e For Excess Invoice |               | ~                  |

Import Invoice To QuickBooks

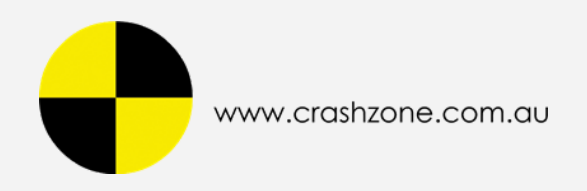

# 5/ Result Message - Xero / MYOB / QuickBooks

## - Xero Import Invoices Result

| Search Crashzone Invoice                                                                                                    |                              |                                 |                     |               |      |                                          | Accounting                          |                                                                                                    |                                | Xero Disconnect from Xe |   |            |                                                                                                    |    |            | n Xero     |      |                    |        |      |
|----------------------------------------------------------------------------------------------------|------------------------------|---------------------------------|---------------------|---------------|------|------------------------------------------|-------------------------------------|----------------------------------------------------------------------------------------------------|--------------------------------|-------------------------|---|------------|----------------------------------------------------------------------------------------------------|----|------------|------------|------|--------------------|--------|------|
| From Date 01 / 0                                                                                                    | 06 / 2021                    | 0                               | To Date             | 17 / 06 / 20  | 21   | 0                                        |                                     | Ceautiful<br>accounting<br>software                                                                                                    |                                |                         |   |            | Hello, Crashzone / Edition : BUSINESS / Version : AU / Organisation Type : COMPANY<br>/ Organisation Status : ACTIVE |    |            |            |      |                    |        |      |
|                                                                                                    | Invoice [                    | Date  V Search In Import Invoic | voices<br>e To Xero | Default v     |      |                                          | ¢                                   | myob<br>attribute<br>attribute<br>attri |                                |                         |   | xero       | Purchases Tax : Tax Inclusive / Sales Tax : Tax Exclusive                                                            |    |            |            |      | Load Xero Invoices |        |      |
| Result                                                                                                    |                              |                                 |                     |               |      |                                          |                                     |                                                                                                    |                                | ~                       | # | INVOICE NO | OURREFERENCE                                                                                                    | то | DATE       | DUE DATE   | PAID | DUE                | STATUS | SENT |
| # INV # REF #                                                                                                    |                              | INV DATE                        | Due Date            | Error Details |      |                                          | Amount                              | tDue                                                                                                    | Status                         | JS                      | 1 | 80045      | 5730                                                                                                    |    | 02-06-2021 | 16-07-2021 | 0    | 2368.36            | DRAFT  |      |
| 1 80046 5731                                                                                                    |                              | 03/06/2021                      | 16/07/2021          |               |      |                                          | 550.00                              |                                                                                                    | Import Suc                     | Iccess                  | 2 | 80044      | 5730                                                                                                    |    | 02-06-2021 | 16-07-2021 | 0    | 500                | DRAFT  |      |
| 2 80047 5731                                                                                                    |                              | 03/06/2021                      | 16/07/2021          |               |      |                                          | 5,812.40                            |                                                                                                    | Import Suc                     | lccess                  | 3 | 80042      | 5729                                                                                                    |    | 02-06-2021 | 16-07-2021 | 0    | 2930.63            | DRAFT  |      |
| 3 80042 5729                                                                                                    |                              | 02/06/2021                      | 16/07/2021          |               |      |                                          | 2,930.63                            | 3                                                                                                    | Import Suc                     | ICCESS                  | 4 | 80047      | 5731                                                                                                    |    | 03-06-2021 | 16-07-2021 | 0    | 5812.4             | DRAFT  |      |
| 4 80044 5730                                                                                                    |                              | 02/06/2021                      | 16/07/2021          |               |      |                                          | 500.00                              |                                                                                                    | Import Suc                     |                         | 5 | 80046      | 5731                                                                                                    |    | 03-06-2021 | 16-07-2021 | 0    | 550                | DRAFT  |      |
| 5 80045 5730                                                                                                    |                              | 02/06/2021                      | 16/07/2021          |               |      |                                          | 2.368.36                            | 5                                                                                                    | Import Suc                     | ICCESS                  | 6 | 4          | 5025                                                                                                    |    | 15-06-2021 | 15-07-2021 | 0    | 1888.25            | DRAFT  |      |
|                                                                                                    |                              |                                 |                     |               |      |                                          | -,                                  |                                                                                                    |                                |                         | 7 | 3          | 5025                                                                                                    |    | 15-06-2021 | 15-07-2021 | 0    | 500                | DRAFT  |      |
| # INV DATE INV #                                                                                                    | REF #                        | CLAIM #                         | INSURANCE           | OWNER         | REGO | TOTAL                                    | GST                                 | TOTAL +                                                                                                    | TOTAL                          | INVOICE                 | 8 | 5          | 5026                                                                                                    |    | 15-06-2021 | 15-07-2021 | 0    | 550                | DRAFT  |      |
| 1         03/06/2021         80046           2         03/06/2021         80047           3         02/06/2021         80042           4         02/06/2021         80044 | 5731<br>5731<br>5729<br>5730 |                                 | Ę                   | 1             | _    | 500.00<br>5,784.00<br>2,664.21<br>500.00 | 50.00<br>578.40<br>1 266.42<br>0.00 | 550.00<br>6,362.40<br>2,930.63<br>500.00                                                                                                    | 550.00<br>5,812.40<br>2,930.63 | Excess<br>Tax<br>Tax    |   |            |                                                                                                    |    |            |            |      |                    |        |      |
| 5 <b>02/06/2021 80045</b>                                                                                                    | 5730                         |                                 |                     |               |      | 2,607.60                                 | 0 260.76                            | 2,868.36                                                                                                    | 2,368.36                       | Ταχ                     |   |            |                                                                                                    |    |            |            |      |                    |        |      |

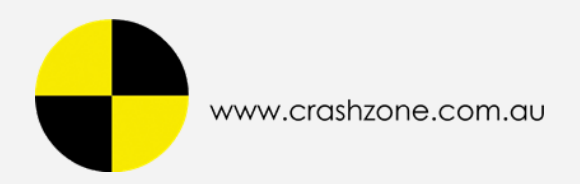

# - MYOB Import Invoices Result

| Search Cras    | hzone Invoice      |                       |                |       | Accounting           |                                     |    | МҮОВ       |            |                          |            |          |                 | inect    |
|----------------|--------------------|-----------------------|----------------|-------|----------------------|-------------------------------------|----|------------|------------|--------------------------|------------|----------|-----------------|----------|
| From Date      | 01 / 06 / 2021     | To Date               | 17 / 06 / 2021 | 8     | xero                 | Beautiful<br>accounting<br>software |    | myo        | b          | Hello, will@crashzone.co | global     |          |                 |          |
|                | Invoice Date 🗸     | Definition Definition | ault v         |       | my                   | yob                                 | ٢  | lew Essent | als        |                          |            |          |                 |          |
|                | Import Invoi       | се То МҮОВ            |                |       | ntuit<br>quic        | ckbooks.                            |    |            |            |                          |            |          | Load MYOB       | Invoices |
| Decult         |                    |                       |                |       |                      |                                     | #  | ISSUED     | INVOICE NO | CUSTOMER                 | DUE DATE   | TOTAL    | BALANCE DUE(\$) | STATUS   |
| Result         |                    |                       |                |       |                      | ^                                   | 1  | 02/09/2021 | PSMN0001   |                          | 30/10/2021 | -1200256 | -1200256        | Credit   |
| # INV #        | Error De           | tails                 |                |       |                      | Status                              | 2  | 04/01/2021 | 2548       |                          | 18/01/2021 | 80       | 80              | Open     |
| 1 80046        |                    |                       |                |       |                      | Import Success                      | 3  | 04/01/2021 | 2548       |                          | 18/01/2021 | 80       | 80              | Open     |
| 2 80047        |                    |                       |                |       |                      | Import Success                      | 4  | 04/01/2021 | 2548       |                          | 18/01/2021 | 80       | 80              | Open     |
| 3 80042        |                    |                       |                |       |                      | Import Success                      | 5  | 03/01/2021 | 2547       |                          | 17/01/2021 | 307.2    | 307.2           | Open     |
| 4 80044        |                    |                       |                |       |                      | Import Success                      | 6  | 03/01/2021 | 2547       |                          | 17/01/2021 | 307.2    | 307.2           | Open     |
| 5 80045        |                    |                       |                |       |                      | Import Success                      | 7  | 03/01/2021 | 2547       |                          | 17/01/2021 | 307.2    | 307.2           | Open     |
|                |                    |                       |                |       |                      |                                     | 8  | 04/01/2021 | 2549       |                          | 18/01/2021 | 307.2    | 307.2           | Open     |
| # INV DATE     | NV # REF # CLAIM # | INSURANCE             | OWNER REGO     | тота  | AL GST TOTAL +       | TOTAL INVOICE                       | 9  | 04/01/2021 | 2549       |                          | 18/01/2021 | 307.2    | 307.2           | Open     |
|                |                    |                       |                |       | GST                  | INV                                 | 10 | 04/01/2021 | 2549       |                          | 18/01/2021 | 307.2    | 307.2           | Open     |
| 1 03/06/2021 8 | 30046 5731         |                       |                | 500.0 | 00 50.00 550.00      | 550.00 Excess                       | 11 | 02/06/2021 | 80044      |                          | 16/06/2021 | 500      | 500             | Open     |
|                |                    |                       |                |       |                      |                                     | 12 | 02/06/2021 | 80044      |                          | 16/06/2021 | 500      | 500             | Open     |
| 2 03/06/2021 8 | 30047 5731         |                       |                | 5,784 | 4.00 578.40 6,362.40 | 5,812.40 Tax                        | 13 | 03/06/2021 | 80046      |                          | 17/06/2021 | 550      | 550             | Open     |
| 2 02/06/2021   | 20042 5729         |                       |                | 266/  | 101 066 40 0 000 60  | 2 020 62 Tax                        | 14 | 03/06/2021 | 80046      |                          | 17/06/2021 | 550      | 550             | Open     |
| 3 02/00/2021 0 | 50042 5729         |                       |                | 2,004 | 4.21 200.42 2,930.03 | 2,930.03                            | 15 | 31/05/2021 | 80040      |                          | 14/06/2021 | 660      | 660             | Open     |
| 4 02/06/2021 8 | 30044 5730         |                       |                | 500.0 | 00 0.00 500.00       | 500.00 Excess                       | 16 | 11/09/2021 | PSM004     |                          | 30/10/2021 | 1250     | 1250            | Open     |
|                |                    |                       |                |       |                      |                                     | 17 | 11/09/2021 | PSM004     |                          | 30/10/2021 | 1250     | 1250            | Open     |
| 5 02/06/2021 8 | 30045 5730         |                       |                | 2,607 | 7.60 260.76 2,868.36 | 2,368.36 Tax                        | 18 | 05/01/2021 | 2552       |                          | 19/01/2021 | 1387.18  | 1387.18         | Open     |

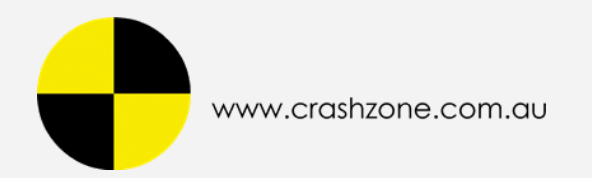

# - QuickBooks Import Invoices Result

| Sea                                                                                                    | rch Crashzone Invoice                           |            |                                    | Accounting                                                                                                    |                          | QuickBooks                                                                                    | Dis                                                  | Disconnect                                                |                                                      |                          |                               |                            |
|----------------------------------------------------------------------------------------------------|-------------------------------------------------|------------|------------------------------------|----------------------------------------------------------------------------------------------------|--------------------------|-----------------------------------------------------------------------------------------------|------------------------------------------------------|-----------------------------------------------------------|------------------------------------------------------|--------------------------|-------------------------------|----------------------------|
| From Date 01 / 01 / 2021     Invoice Date Search Invoices     Import Invoice To   QuickBooks     Intuit     Intuit <th>@crashzone.com.au /<br/>Load Q</th> <th>Country : AU<br/>B Invoices</th> |                                                 |            |                                    |                                                                                                    |                          |                                                                                               |                                                      |                                                           |                                                      |                          | @crashzone.com.au /<br>Load Q | Country : AU<br>B Invoices |
| Res                                                                                                    | sult                                            |            |                                    |                                                                                                    | ~                        | # INVOICE NO                                                                                  | DATECREATED                                          | CUSTOMER                                                  | DUEDATE                                              | BALANCE                  | TOTAL BEFORE GST              | HOME TOTAL \$              |
| <b>#</b><br>1                                                                                                    | <b>Invoice Number</b><br>80033 - Excess Invoice | Error Code | Error Message                      | Error Details                                                                                                    | Status<br>Import Success | 1         80031           2         80029           3         80032           4         80032 | 19-05-2021<br>19-05-2021<br>19-05-2021               | CZ Owner<br>MR INSURE<br>CZ Insurance                     | 19-05-2021<br>19-05-2021<br>19-05-2021               | 100<br>350<br>1150       | 100<br>350<br>1150            |                            |
| 2                                                                                                    | 80032 - Tax Invoice                             |            |                                    | Duplicate Document<br>Number Error : You must<br>specify a different                                                                                                    | Import Success           | <ul> <li>4 80033</li> <li>5 80023</li> <li>6 80022</li> <li>7 80020</li> </ul>                | 18-05-2021<br>18-05-2021<br>18-05-2021<br>18-05-2021 | EXCESS TEST no gst<br>AAA SELF INSURED<br>CS              | 19-05-2021<br>18-05-2021<br>18-05-2021<br>18-05-2021 | 500<br>500<br>600<br>500 | 500<br>600<br>500             |                            |
| 3                                                                                                    | 80030 - Tax Invoice                             | 6140       | Duplicate Document<br>Number Error | has already been used.<br>DocNumber=80030 is<br>assigned to<br>TxnType=Invoice with<br>TxnId=158                                                                                                 | Import Failed            | 8 80028<br>9 80026<br>10 80025                                                                | 18-05-2021<br>18-05-2021<br>18-05-2021<br>18-05-2021 | AAA SELF INSURED<br>EXCESS TEST arnie<br>AAA SELF INSURED | 18-05-2021<br>18-05-2021<br>18-05-2021<br>18-05-2021 | 270<br>500<br>13079.5    | 270<br>500<br>13079.5         |                            |
| 4                                                                                                    | 80029 - Tax Invoice                             |            |                                    |                                                                                                    | Import Success           | 12 80027<br>13 80030                                                                          | 18-05-2021<br>18-05-2021                             | EXCESS TEST 2 no gst                                      | 18-05-2021<br>18-05-2021                             | 500<br>770               | 500<br>770                    |                            |
| 5                                                                                                    | 80031 - Excess Invoice                          |            |                                    | Duplicate Document<br>Number Error : You must<br>specify a different                                                                                                    | Import Success           |                                                                                               |                                                      |                                                           |                                                      |                          |                               |                            |
| 6                                                                                                    | 80027 - Excess Invoice                          | 6140       | Duplicate Document<br>Number Error | han ber. This humber<br>has already been used.<br>DocNumber=80027 is<br>assigned to<br>TxnType=Invoice with<br>TxnId=159<br>Duplicate Document<br>Number Error : You must<br>specify a different | Import Failed            |                                                                                               |                                                      |                                                           |                                                      |                          |                               |                            |
| 7                                                                                                    | 80028 - Tax Invoice                             | 6140       | Duplicate Document<br>Number Error | number, This number<br>has already been used.<br>DocNumber=80028 is<br>assigned to<br>TxnType=Invoice with<br>TxnId=163<br>Duplicate Document<br>Number Error : You must<br>specify a different  | Import Failed            |                                                                                               |                                                      |                                                           |                                                      |                          |                               |                            |